## Möglichkeit 1:

Outlook 2016/2019

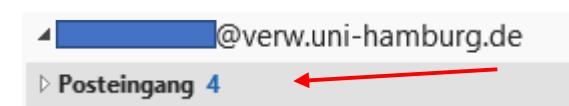

- Auf "Datei" klicken und dann bitte auf "Automatische Antworten" klicken.
- Im neuen Fenster muss jetzt <Ihr-Name>@verw.uni-hamburg.de stehen.
- Bitte auf "Automatische Antworten senden" klicken und den Antworttext in beide Felder für "Innerhalb" und "Außerhalb" kopieren.

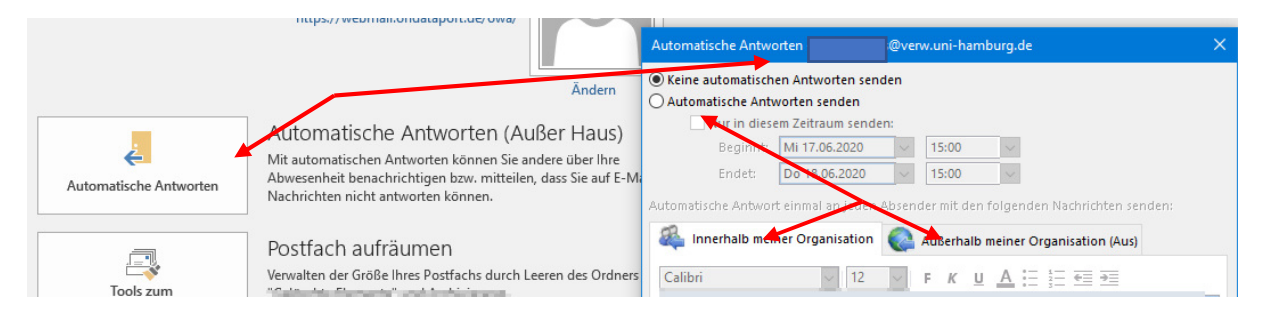

 Bei "Außerhalb" bitte noch das Häkchen setzen und auf "Jeder außerhalb meiner Organisation" klicken.

| 🍇 Innerhalb meiner Organisation | Außerhalb meiner Organisation (An)                                    |
|---------------------------------|-----------------------------------------------------------------------|
| Automatische Antwort an Persone | außerhalb meiner Organisation senden<br>außerhalb meiner Organisation |
| Calibri 🗸 12                    | ✓ F K U A Ξ Ξ Ξ Ξ                                                     |

## Möglichkeit 2:

**OWA im Webbrowser** 

https://webmail.ondataport.de/owa/

• Eingabe Ihrer FHHNet-Kennung mit dem Passwort (Domäne ist Hamburg)

|          | Benutzername:<br>Kennwort: |          |
|----------|----------------------------|----------|
| dataport |                            | Hamburg  |
| ٣        |                            | Anmelden |

• Recht oben bitte auf das Zahnrad und dann auf "Automatische Antworten" klicken.

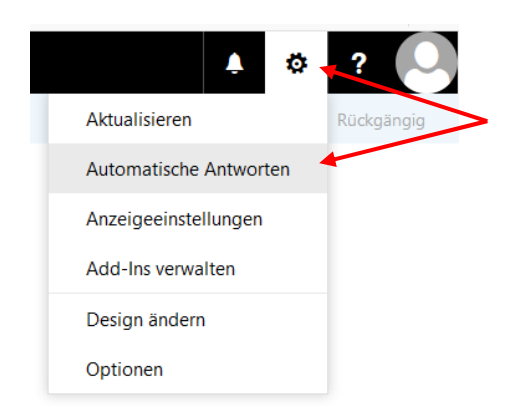

• Dann klicken Sie auf "Automatische Antworten senden", kopieren den Text in den oberen Kasten, setzen das Häkchen auf "Automatische………außerhalb meiner Organisation", klicken auf "Automatische antworten an alle externen Absender senden", kopieren den Text in den unteren Kasten und klicken oben auf "OK".

| и ок                                                                                                    | Abbrechen                                                                                                    |
|----------------------------------------------------------------------------------------------------|----------------------------------------------------------------------------------------------------|
| Automati                                                                                                    | ische Antworten                                                                                                    |
| Automati                                                                                                    | sche Antworten                                                                                                    |
| Erstellen Sie hier a<br>einem bestimmte                                                                                           | utomatische (Außer Haus-) Antwortnachrichten. Sie können für die Antwort festlegen, dass sie<br>en Zeitpunkt beginnt oder dass sie aktiv bleibt, bis Sie sie deaktivieren.                                                                                                    |
| Keine automa                                                                                                    | atischen Antworten senden                                                                                                    |
| Automatische                                                                                                    | e Antworten senden                                                                                                    |
| Antworte                                                                                                    | en nur in diesem Zeitraum senden                                                                                                    |
| Anfangsz                                                                                                    | zeit Mi 17.06.2020 🛄 14:00 🖵                                                                                                    |
| 5 1 2                                                                                                    |                                                                                                    |
| Endzeit                                                                                                    | Do 18.06.2020                                                                                                    |
| Eine Antwort                                                                                                    | mit folgender Nachricht einmalig an jeden Absender innerhalb meiner Organisation senden:                                                                                                    |
| Diese E-N<br>nicht meh<br>Bitte leite<br>weiter.                                                                                  | 1ail-Adresse ist aufgrund einer technischen Umstellung<br>hr aktiv.<br>en Sie Ihre E-Mail an vorname.name@uni-hamburg.de                                                                                                    |
| Vielen Da<br>Vorname                                                                                                    | ink und mit freundlichen Grüßen<br>Name                                                                                                    |
| Vielen Da<br>Vorname                                                                                                    | ink und mit freundlichen Grüßen<br>Name<br>tische Antwortnachrichten an Absender außerhalb der Organisation senden                                                                                                    |
| Vielen Da<br>Vorname                                                                                                    | ank und mit freundlichen Grüßen<br>Name<br>Lische Antwortnachrichten an Absender außerhalb der Organisation senden<br>vorten nur an Absender in meiner Kontaktliste senden                                                                                                    |
| Vielen Da<br>Vorname<br>Automat<br>Antv<br>O Antv                                                                                 | nk und mit freundlichen Grüßen<br>Name<br>tische Antwortnachrichten an Absender außerhalb der Organisation senden<br>vorten nur an Absender in meiner Kontaktliste senden<br>zmatische Antworten an alle externen Absender senden                                                                                                    |
| Vielen Da<br>Vorname<br>Automat<br>Antv<br>O Antv<br>Eine Antv<br>senden:                                                         | ank und mit freundlichen Grüßen<br>Name<br>tische Antwortnachrichten an Absender außerhalb der Organisation senden<br>vorten nur an Absender in meiner Kontaktliste senden<br>omatische Antworten an alle externen Absender senden<br>wort mit folgender Nachricht einmalig an jeden Absender außerhalb meiner Organisation                                                                                                    |
| Vielen Da<br>Vorname<br>Valtomat<br>Automat<br>Antw<br>Auto<br>Eine Antw<br>senden:<br>F                                          | ank und mit freundlichen Grüßen<br>Name<br>tische Antwortnachrichten an Absender außerhalb der Organisation senden<br>vorten nur an Absender in meiner Kontaktliste senden<br>omatische Antworten an alle externen Absender senden<br>wort mit folgender Nachricht einmalig an jeden Absender außerhalb meiner Organisation<br>$K \ \underline{U} \ \underline{A} \ \underline{A} \ \underline{A} \ \underline{E} \ \underline{E} \ E$ |
| Vielen Da<br>Vorname<br>Vorname<br>Automat<br>Antv<br>Auto<br>Eine Antv<br>senden:<br>F<br>Diese<br>nicht n<br>Bitte lu<br>weiter | The formula for the formula for the formula for the formula formula for the formula formula formula for the formula formula formula for the formula formula f                                                                                                    |

• Danach klicken Sie bitte auf das Benutzer-Symbol und melden sich aus OWA ab.

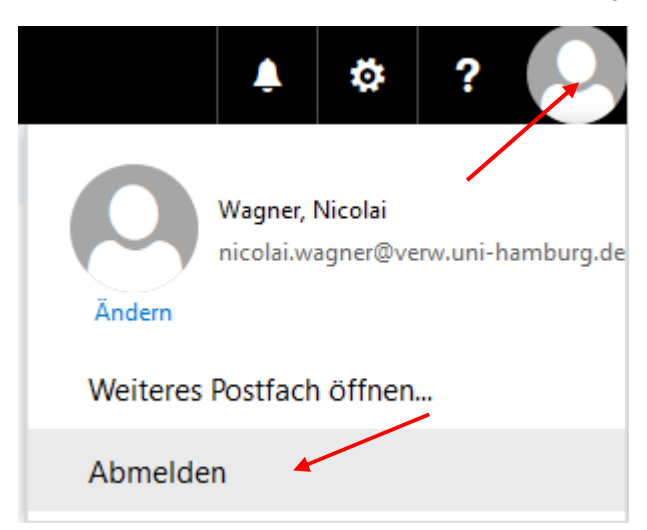